# citrix

## Linux 向け Citrix SSO

#### Contents

Linux 向け Citrix Secure Access クライアント

© 1999–2024 Cloud Software Group, Inc. All rights reserved.

2

#### Linux 向け Citrix Secure Access クライアント

#### March 15, 2024

Linux 向け Citrix Secure Access クライアントは、NetScaler Gateway によって管理される VPN クライアント ソフトウェアであり、企業のデータやアプリケーションにリモートでアクセスできるようになります。

Citrix End Point Analysis (EPA) クライアントは、NetScaler Gateway によって管理されるクライアントソフ トウェアです。NetScaler Gateway 経由での企業データへのアクセスを許可する前に、エンドポイント基準をチェ ックします。Citrix EPA クライアントと Citrix Secure Access クライアントは相互に独立しています。

Citrix EPA クライアントは、管理者が構成している場合にのみインストールできます。管理者向けの手順については、「Linux 向け Citrix Secure Access クライアント」を参照してください。

重要な更新:

ユーザーインターフェイスと製品ドキュメントは、新しい NetScaler ブランドに合わせて更新中です。この移 行期間中は、Citrix と NetScaler の参考資料は同じのものとして使用される場合があります。

#### Citrix Secure Access クライアントと Citrix EPA クライアントのインストール

次の手順を使用して、Citrix Secure Access クライアントと Citrix EPA クライアントをインストールできます。

- 1. Web ブラウザーを開き、管理者から提供された NetScaler Gateway URL を入力します。数秒後、ダウンロ ード画面が表示されます。
  - [ダウンロード]ボタンをクリックして、Ubuntu 22.04 向けの Citrix Secure Access クライアントを ダウンロードします。
  - [ダウンロード(**Ubuntu 18**向け)] ボタンをクリックして、Ubuntu 18.04 または Ubuntu 20.04 用 の Citrix Secure Access クライアントをダウンロードします。

Citrix Secure Access クライアントのダウンロードでは、次の画面が表示されます:

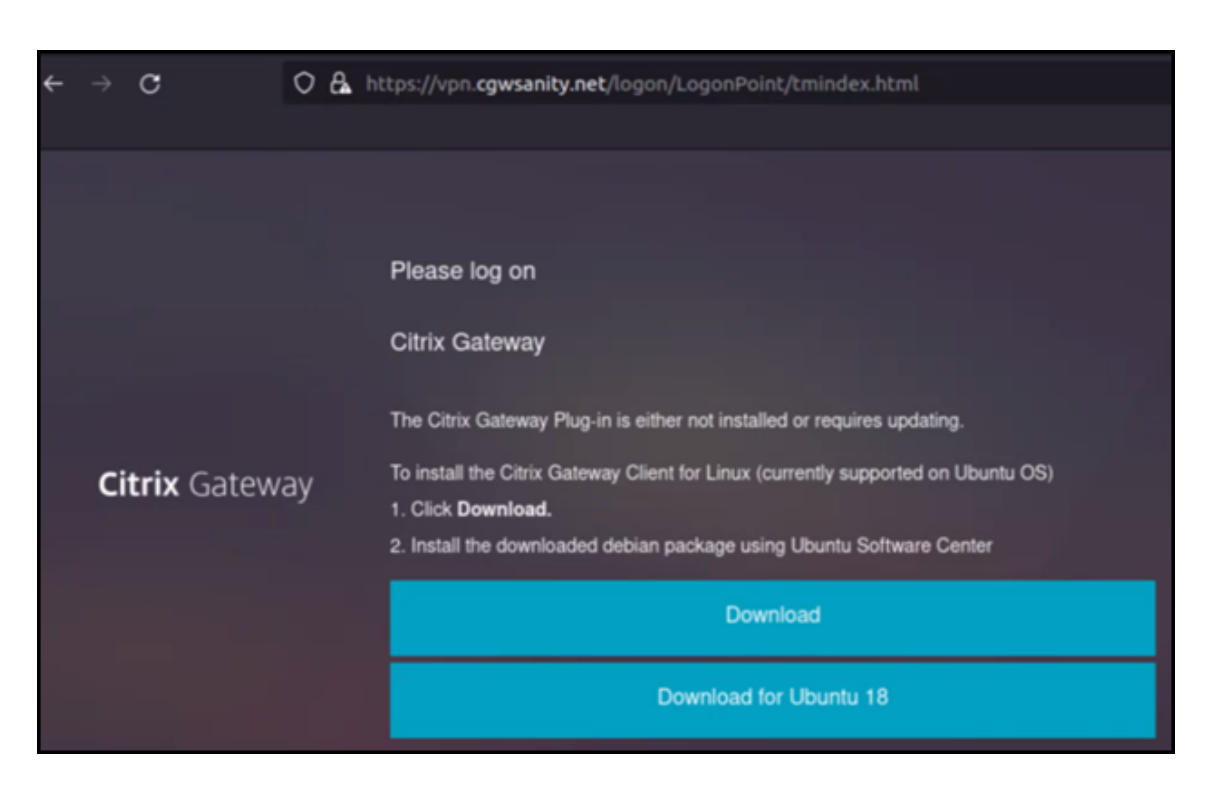

Citrix EPA クライアントのダウンロードでは、次の画面が表示されます:

| ÷ | $\rightarrow$ | c          | 0      | 8                                                                                                    | https://vpn. <b>cgwsanity.net</b> /logon/LogonPoint/tmindex.html                                                              |  |  |
|---|---------------|------------|--------|----------------------------------------------------------------------------------------------------|----------------------------------------------------------------------------------------------------|--|--|
|   |               |            |        |                                                                                                    |                                                                                                    |  |  |
|   |               |            |        |                                                                                                    | Please log on                                                                                                    |  |  |
|   |               |            |        |                                                                                                    | Citrix Gateway End Point Analysis                                                                                             |  |  |
|   |               |            |        |                                                                                                    | Before connecting to your organization's internal network, we need to check that your<br>computer meets certain requirements. |  |  |
|   |               |            | ateway |                                                                                                    | Endpoint Analysis plug-in is either not launched/installed. Please launch or click on the<br>download link provided.          |  |  |
|   | Ci            | trix Gatew |        |                                                                                                    | Skip Check                                                                                                    |  |  |
|   |               |            |        | We couldnt detect an EPA Plugin on your system, please click on the download button to<br>install it and proceed. |                                                                                                    |  |  |
|   |               |            |        |                                                                                                    | Download                                                                                                    |  |  |
|   |               |            |        |                                                                                                    | Download for Ubuntu 18                                                                                                    |  |  |
|   |               |            |        |                                                                                                    |                                                                                                    |  |  |

2. ダウンロードが完了したら、ファイルをダブルクリックして、Citrix Secure Access クライアントと Citrix EPA クライアントをインストールします。

ダウンロードした Citrix Secure Access クライアントをダブルクリックすると、次の画面が表示されます:

| nsgclient                                                                                               | Install                                                                                |
|----------------------------------------------------------------------------------------------------|----------------------------------------------------------------------------------------|
| Citrix Secure Access                                                                                    |                                                                                        |
| o corporate network and access remote resources securely.                                               | ancerprise receivers via recisitatel Gateway, users cartonnect                         |
| Please access the NetScaler Gateway User's guide for more info                                          | ormation.                                                                              |
| Please access the NetScaler Gateway User's guide for more info                                          | ormation.                                                                              |
| Please access the NetScaler Gateway User's guide for more info<br>?<br>Download Size                    | Ormation.           O           Potentially Unsafe                                     |
| Please access the NetScaler Gateway User's guide for more info<br>?<br>Download Size<br>Size is unknown | Ormation.           O           Potentially Unsafe           Provided by a third party |
| Please access the NetScaler Gateway User's guide for more info<br>?<br>Download Size<br>Size is unknown | Ormation.           O           Potentially Unsafe           Provided by a third party |

ダウンロードした Citrix EPA クライアントをダブルクリックすると、次の画面が表示されます:

| Firefox Web Browser                                                                             | nsepa                                                  | Source Local file (deb)                    | ✓ – ∞ ×       |
|-------------------------------------------------------------------------------------------------|--------------------------------------------------------|--------------------------------------------|---------------|
| nsepa                                                                                           |                                                        |                                            | Install       |
| Citrix End Point Analysis                                                                       |                                                        |                                            |               |
| Citrix End Point Analysis is the Ubuntu Client f<br>Gateway. Please access the NetScaler Gatewa | for checking Endpoint cri<br>y User's guide for more i | teria to Enterprise Network<br>nformation. | via NetScaler |
|                                                                                                 |                                                        |                                            |               |
| ?                                                                                               |                                                        | 0                                          |               |
| Download Size                                                                                   |                                                        | Potentially Unsafe                         |               |
| Size is unknown                                                                                 |                                                        | Provided by a third party                  |               |
|                                                                                                 |                                                        |                                            |               |

Citrix Secure Access クライアントが既にインストールされていてアップグレードされていない場合は、最新バー ジョンにアップグレードするように求められます。以下の画面で示すように、[はい]をクリックして最新バージョン にアップグレードします:

このアップグレードは、Citrix EPA クライアントには適用されません。

|   | NetScale                                                                                        | r Gateway | 8   |  |  |  |
|---|-------------------------------------------------------------------------------------------------|-----------|-----|--|--|--|
| • | This version of nsgclient is incompatible with<br>the NetScaler Gateway. Do you want to update? |           |     |  |  |  |
|   |                                                                                                 | No        | Yes |  |  |  |

メモ:

- Ubuntu 20.04 または 22.04 ユーザー: Citrix Secure Access クライアントおよび Citrix EPA クラ イアントが既にインストールされていて最新でない場合は、最新バージョンにアップグレードする前に、 現在のバージョンのクライアントをアンインストールする必要があります。これは、Ubuntu 18.04 と は異なり、クライアントの現在のバージョンを最新バージョンに置き換えることができないためです。
- Ubuntu 20.x では、Firefox ブラウザーから Citrix Secure Access クライアントをダウンロードし、[プ ログラムから開く]オプションを使用して開くと、インストールが失敗する可能性があります。これは、 Firefox が一時的な場所にクライアントをダウンロードし、この場所からの Citrix Secure Access クラ イアントのインストールが失敗するためです。

As a workaround, we recommend that you select the Save File option. This option downloads the Citrix Secure Access client in the Downloads folder. You can then double-click the downloaded file and install the Citrix Secure Access client.

#### Linux 向け Citrix Secure Access クライアントの使用

ブラウザーに NetScaler Gateway URL を入力して、Citrix Secure Access クライアントで認証します。認証が成 功すると、ブラウザーにより、Citrix Secure Access クライアントを起動するように求められます。

• タスクバーの Citrix Secure Access クライアントアイコンを選択し、 [設定] をクリックします。

| <ul> <li>Firefox Web Browser •</li> </ul> |  | Jun 6 14:59                                             |          | ۵                  | Α | 4 | Ê | • |
|-------------------------------------------|--|---------------------------------------------------------|----------|--------------------|---|---|---|---|
| 💩 NetScaler AAA                           |  | +                                                       |          |                    |   |   |   |   |
| ← → œ o                                   |  | https://vpn.cgwsanity.net/logon/LogonPoint/tmindex.html |          | Logout<br>Settings |   | × |   | = |
| Citrix Gateway                            |  |                                                         |          | Exit               |   | × |   |   |
|                                           |  |                                                         | Bookmark | Q Search           |   |   |   |   |

• [接続] タブには、接続状態、ユーザー情報、トンネル接続、データの使用状況などの詳細が表示されます。

| trix. Secure Ad                 | cess          |              | CILLI | Х    |
|---------------------------------|---------------|--------------|-------|------|
| buntu Client 23.5.2             | 2             |              | 1     | Help |
| connections Conf                | iguration     |              |       |      |
| Gateway URL<br>https://vpn.cgws | sanity.net    |              |       |      |
| General                         |               |              |       |      |
| Status: 0                       | connected Use | r name :     |       |      |
| Duration:                       | 00:00:25 Dat  | a sent :     | 12 KE | 3    |
| Idle time :                     | 00:00:07 Dat  | a received : | 72 KE | 3    |
| Tunnelled Connect               | ions: 7       |              |       |      |
| PID                             | Process       | Server       | Sent  | Re   |
| 128110/ssh                      | ssh           |              | 2 KB  | 3    |
| 123277/firefox                  | firefox       |              | 619 B | 46   |
| 123277/firefox                  | firefox       |              | 621 B | 38   |
| 123277/firefox                  | firefox       |              | 1 KB  | 5    |
| 123277/firefox                  | firefox       |              | 1 KB  | 1    |
| 123277/firefox                  | firefox       |              | 1 KB  | 51   |
| 123277/firefox                  | firefox       |              | 1 KB  | 5    |
|                                 |               |              |       |      |

• [構成] タブには、NetScaler Gateway 情報、クライアント証明書をアップロードするオプション、およびロ グオプションが表示されます。

| citrix. Secu            | re Access              | citrix                       |  |  |
|-------------------------|------------------------|------------------------------|--|--|
| Jbuntu Client           | 23.5.2                 | Help                         |  |  |
| Connections             | Configuration          |                              |  |  |
| Gateway                 | Gateway URL            |                              |  |  |
| Certificates<br>Logging | https://vpn.cgwsa      | inity.net:443                |  |  |
|                         | Note: Settings will be | applied from the next logon. |  |  |

- 証明書: このセクションに移動して、クライアント証明書を構成します。この手順は、管理者が NetScaler Gateway で認証するためのクライアント証明書を提供した場合にのみ必要です。

|                                    | Citrix Secure A                               | ccess - Cli               | ent Settings                                   | 8                  |
|------------------------------------|-----------------------------------------------|---------------------------|------------------------------------------------|--------------------|
| citrix. Secur                      | re Access<br>23.5.2                           |                           | С                                              | itrıż.             |
| Gateway<br>Certificates<br>Logging | Client certific<br>Choose cert<br>Password (p | cate<br>ificate:<br>ofx): | (None)                                         |                    |
|                                    | Server certifie                               | cate vali<br>erver cert   | dation<br>ificate validatio<br>pplied from the | n<br>e next logon. |
| Copyright 2023                     | 3 Citrix Systems,                             | Inc. All ri               | ghts reserved.                                 | ОК                 |

 ログ:このセクションに移動して、デバッグログをキャプチャします。デバッグログのキャプチャは、ト ラブルシューティングや Citrix サポートへの問題報告で不可欠なステップです。

|                                              | Citrix Secure Access -               | Client Settings 💈                  |
|----------------------------------------------|--------------------------------------|------------------------------------|
| citrix. Secu<br>Ubuntu Client<br>Connections | re Access<br>23.5.2<br>Configuration | Error<br>Events<br>Control Traffic |
| Gateway<br>Certificates                      | Client Logging<br>Log Level:         | Verbose<br>Debug                   |
|                                              |                                      |                                    |
| Copyright 202                                | 3 Citrix Systems, Inc. A             | l rights reserved.                 |
|                                              |                                      | ОК                                 |

#### ログの送信

管理者に送信するログファイルの形式は、nsgcepa.txt、nsepa.txt、およびnssslvpn.txtです。こ れらのファイルは~/.citrix/ディレクトリにあります。これらは次の詳細をキャプチャします:

- エラー: エラーログを出力します。
- イベント:エラーログ、ネットワークイベント、デバイスの状態を出力します。
- 詳細: トンネルメッセージや構成情報を含む詳細ログを出力します。
- デバッグ:すべてのログを出力します。ログを収集して管理者と共有するには、このオプションを選択することをお勧めします。
- 制御用トラフィック:このオプションは使用しないでください。今後のリリースでは削除される予定です。

### citrix

© 2024 Cloud Software Group, Inc. All rights reserved. Cloud Software Group, the Cloud Software Group logo, and other marks appearing herein are property of Cloud Software Group, Inc. and/or one or more of its subsidiaries, and may be registered with the U.S. Patent and Trademark Office and in other countries. All other marks are the property of their respective owner(s).

© 1999–2024 Cloud Software Group, Inc. All rights reserved.